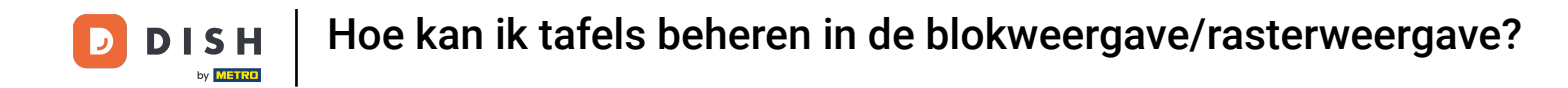

Welkom bij de DISH POS app. In deze tutorial laten we zien hoe je tafels beheert in de blokweergave/ rasterweergave.

| ■ <b>DISH</b> POS Restaurant | FACILITEITEN OPEN ORDER | RS LOPENDE REKENINGEN | ▲↓↓                       |
|------------------------------|-------------------------|-----------------------|---------------------------|
| Tafel 1<br>1                 | Tafel 2                 | Tafel 3<br>① 9 🗐 1    | Tafel 4                   |
| Tafel 5                      | Tafel 6<br>① 9 🗐 1      | Tafel 7               | Tafel 8                   |
| Tafel 9<br>॓ ∞ 🗐 1           | Tafel 10                | Tafel 11              | Tafel 12                  |
| Tafel 13                     | Tafel 14                | Tafel 15              | Tafel 16                  |
| Tafel 17                     | Tafel 18                | Tafel 19              | Tafel 20<br>2 zitplaatsen |

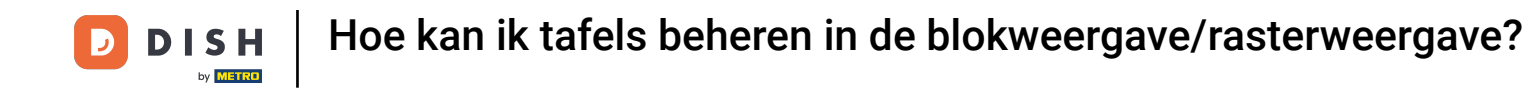

Tafels veranderen van kleur als ze langer dan een vooraf bepaalde tijd geen bestelling / actie hebben gehad.

| 12:15 🛇 🖪                    |                         |                       | <b>▼</b> ∡∎   |
|------------------------------|-------------------------|-----------------------|---------------|
| <b>■ DISH</b> POS Restaurant | FACILITEITEN OPEN ORDER | RS LOPENDE REKENINGEN | ¢             |
| Tafel 1                      | Tafel 2                 | Tafel 3               | Tafel 4       |
| 1 숙 3 🕒 ∞ 🗏 1                |                         | 🕒 9 🗐 1               |               |
| Tafel 5                      | Tafel 6                 | Tafel 7               | Tafel 8       |
|                              | 🕒 9 🗏 1                 |                       |               |
| Tafel 9                      | Tafel 10                | Tafel 11              | Tafel 12      |
| (⊡ ∞ 🖻 1                     |                         |                       |               |
| Tafel 13                     | Tafel 14                | Tafel 15              | Tafel 16      |
|                              |                         |                       |               |
| Tafel 17                     | Tafel 18                | Tafel 19              | Tafel 20      |
|                              |                         |                       | 2 Σιψιααίοςτι |
|                              |                         |                       |               |

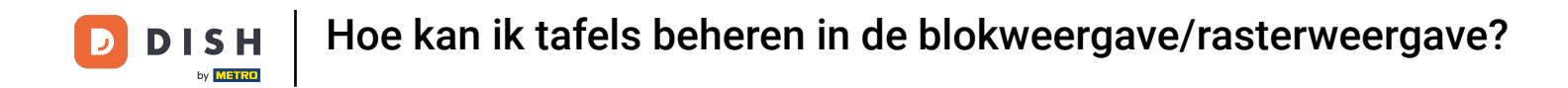

## Het klokpictogram geeft de tijd aan dat een tafel geen nieuwe bestelling heeft ontvangen.

| 12:15 🛇 🛛            |                         |                       | ₹41                              |
|----------------------|-------------------------|-----------------------|----------------------------------|
| ■ DISHPOS Restaurant | FACILITEITEN OPEN ORDER | RS LOPENDE REKENINGEN | ¢                                |
| Tafel 1              | Tafel 2                 | Tafel 3               | Tafel 4                          |
| 1 숙 3 🕒 ∞ 🗐 1        |                         | 🕒 9 🗐 1               |                                  |
| Tafel 5              | Tafel 6                 | Tafel 7               | Tafel 8                          |
| Tafel 9<br>॓ ∞ 🗐 1   | Tafel 10                | Tafel 11              | Tafel 12                         |
| Tafel 13             | Tafel 14                | Tafel 15              | Tafel 16                         |
| Tafel 17             | Tafel 18                | Tafel 19              | <b>Tafel 20</b><br>2 zitplaatsen |
|                      |                         |                       |                                  |

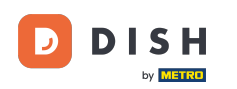

Als de tafel meerdere gangen heeft, kun je zien in welke gang de tafel zich bevindt. Dit wordt weergegeven door het cloche icoon. Het eerste getal staat voor de huidige gang en het tweede getal voor het totale aantal gangen.

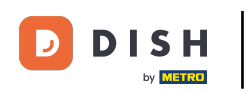

| 12:15 🛇 🖪                  |                        |                       |                           |
|----------------------------|------------------------|-----------------------|---------------------------|
| <b>DISH</b> POS Restaurant | FACILITEITEN OPEN ORDE | RS LOPENDE REKENINGEN | ç                         |
| Tafel 1<br>1               | Tafel 2                | Tafel 3<br>🕒 9 🗐 1    | Tafel 4                   |
| Tafel 5                    | Tafel 6<br>D 9 🗐 1     | Tafel 7               | Tafel 8                   |
| Tafel 9<br>① ∞ 🗐 1         | Tafel 10               | Tafel 11              | Tafel 12                  |
| Tafel 13                   | Tafel 14               | Tafel 15              | Tafel 16                  |
| Tafel 17                   | Tafel 18               | Tafel 19              | Tafel 20<br>2 zitplaatsen |

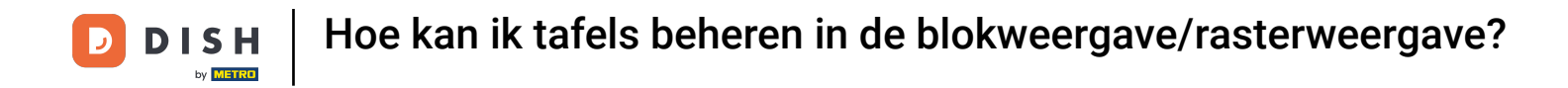

## Het bonpictogram geeft aan hoeveel orders actief zijn op deze tafel.

| 12:15 🛇 🖪              |                         |                       | ₹41      |
|------------------------|-------------------------|-----------------------|----------|
| ■ DISHPOS Restaurant   | FACILITEITEN OPEN ORDER | RS LOPENDE REKENINGEN | ¢        |
| Tafel 1                | Tafel 2                 | Tafel 3               | Tafel 4  |
| 1 🚓 3 🕒 ∞ 🗐 1          |                         | 🕒 9 🗏 1               |          |
| Tafel 5                | Tafel 6                 | Tafel 7               | Tafel 8  |
|                        | 🕒 9 🗏 1                 |                       |          |
| Tafel 9                | Tafel 10                | Tafel 11              | Tafel 12 |
| ( <sup>•</sup> ) ∞ 🗐 1 |                         |                       |          |
| Tafel 13               | Tafel 14                | Tafel 15              | Tafel 16 |
|                        |                         |                       |          |
| Tafel 17               | Tafel 18                | Tafel 19              | Tafel 20 |
|                        |                         |                       |          |
|                        |                         |                       |          |
|                        |                         |                       |          |

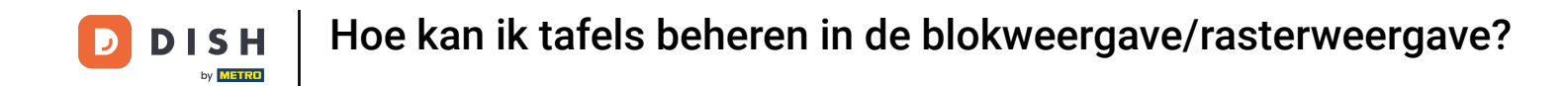

Zodra je een tafel hebt geselecteerd, kun je de laatste bestelling overzien. Om terug te gaan naar het overzicht van de tafels, druk je op de bijbehorende pijl.

| 12:15 🛇 🖪 |                  |         |                        |               |                 | <b>▼⊿</b> ∎         |
|-----------|------------------|---------|------------------------|---------------|-----------------|---------------------|
| ≡ DI      | <b>s h</b> p o s | Tafel 2 | \$ <mark>&gt;</mark> 1 | DRINKS FOOD A | ANDERE          | : م <del>د</del>    |
|           |                  |         |                        | Warme Dranken | Speciale koffie | Thee                |
|           |                  |         |                        | Cappuccino    | Rish Coffee     | Verse Muntthee      |
|           |                  |         |                        | Espresso 0    | D.O.M. Coffee   | Groene Thee Jasmijn |
|           | Invoer           |         | Totaalbedrag           | Koffie 0      | Spanish Coffee  | Groene Thee Citroen |
|           | $\otimes$        |         | 0,00 🗸                 | Doppio        | Italian Coffee  | Red Fruit           |
|           | Tekst toevo      | R       | Afdrukken o            |               |                 |                     |
| 7         | 8                | 9       | +/-                    | Frisdranken   | Tap Bieren      | Whiskey             |
| 4         | 5                | 6       |                        | Fles bier     | Gedestilleerd   | Cognac              |
| 1         | 2                | 3       | E<br>PIN €             |               |                 |                     |
| 0         | 00               | ,       | CONTANT €              | Wijnen        |                 |                     |
|           |                  |         |                        |               |                 |                     |

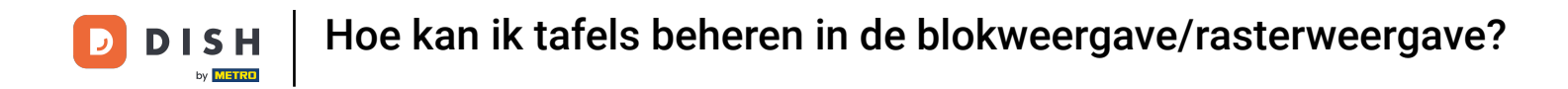

# • Tik op een tafel en houd deze vast om de opties weer te geven.

| 12:15 🛇 🖪                    |                        |                       |               |  |
|------------------------------|------------------------|-----------------------|---------------|--|
| <b>■ DISH</b> POS Restaurant | FACILITEITEN OPEN ORDE | RS LOPENDE REKENINGEN |               |  |
| Tafel 1                      | Tafel 2                | Tafel 3               | Tafel 4       |  |
| 1 숙 3 🕒 ∞ 🗐 1                | ₽ 1                    | 🕒 10 🗐 1              |               |  |
| Tafel 5                      | Tafel 6                | Tafel 7               | Tafel 8       |  |
|                              | 🕒 10 🗐 1               |                       |               |  |
| Tafel 9                      | Tafel 10               | Tafel 11              | Tafel 12      |  |
| 🕒 ∞ 🗐 1                      |                        |                       |               |  |
| Tafel 13                     | Tafel 14               | Tafel 15              | Tafel 16      |  |
|                              |                        |                       |               |  |
| Tafel 17                     | Tafel 18               | Tafel 19              | Tafel 20      |  |
|                              |                        |                       | 2 21010013011 |  |
|                              |                        |                       |               |  |
|                              |                        |                       |               |  |

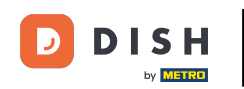

Er verschijnt een pop-up met meerdere opties. Hier kun je een overzicht van de bestellingen weergeven, een nieuwe bestelling openen, de betaling verwerken, een bestelling verplaatsen, bestellingen samenvoegen of een bestelling opnieuw afdrukken.

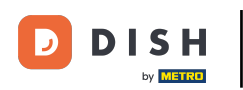

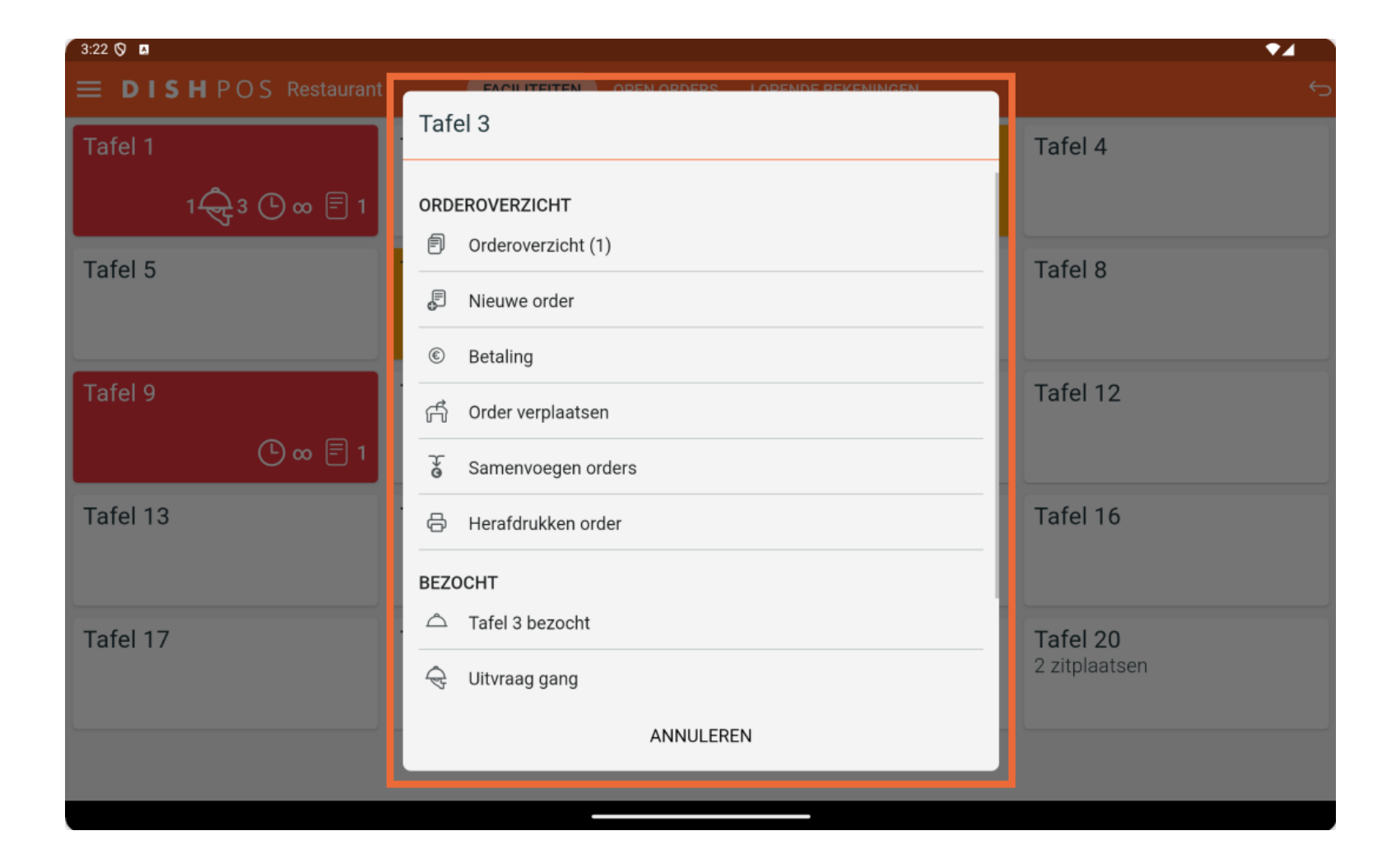

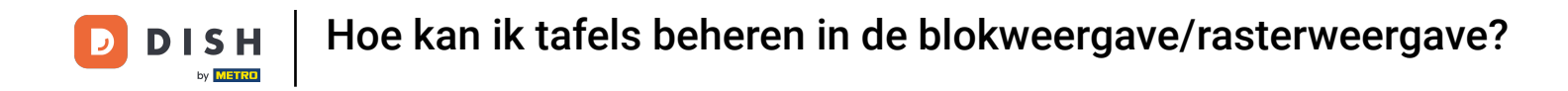

# • Tik en houd vast op een tafel zonder bestelling om de bijbehorende opties weer te geven.

| 12:15 🛇 🖪            |                        |                       | <b>₹</b> ⊿1   |
|----------------------|------------------------|-----------------------|---------------|
| ■ DISHPOS Restaurant | FACILITEITEN OPEN ORDE | RS LOPENDE REKENINGEN | ¢             |
| Tafel 1              | Tafel 2                | Tafel 3               | Tafel 4       |
| 1 🔶 3 🕒 ∞ 🗐 1        | ₹ 1                    | 🕒 10 🗐 1              |               |
| Tafel 5              | Tafel 6                | Tafel 7               | Tafel 8       |
|                      | 🕒 10 🗐 1               |                       |               |
| Tafel 9              | Tafel 10               | Tafel 11              | Tafel 12      |
| 🕒 oo 🗐 1             |                        |                       |               |
| Tafel 13             | Tafel 14               | Tafel 15              | Tafel 16      |
|                      |                        |                       |               |
| Tafel 17             | Tafel 18               | Tafel 19              | Tafel 20      |
|                      |                        |                       | z zitpiaatsen |
|                      |                        |                       |               |
|                      |                        |                       |               |

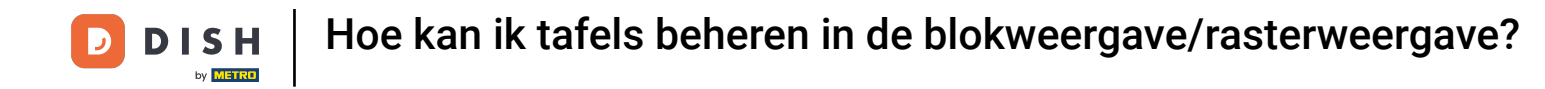

Er verschijnt een venster. Hier kun je een nieuwe bestelling openen of een bestelling opnieuw afdrukken.

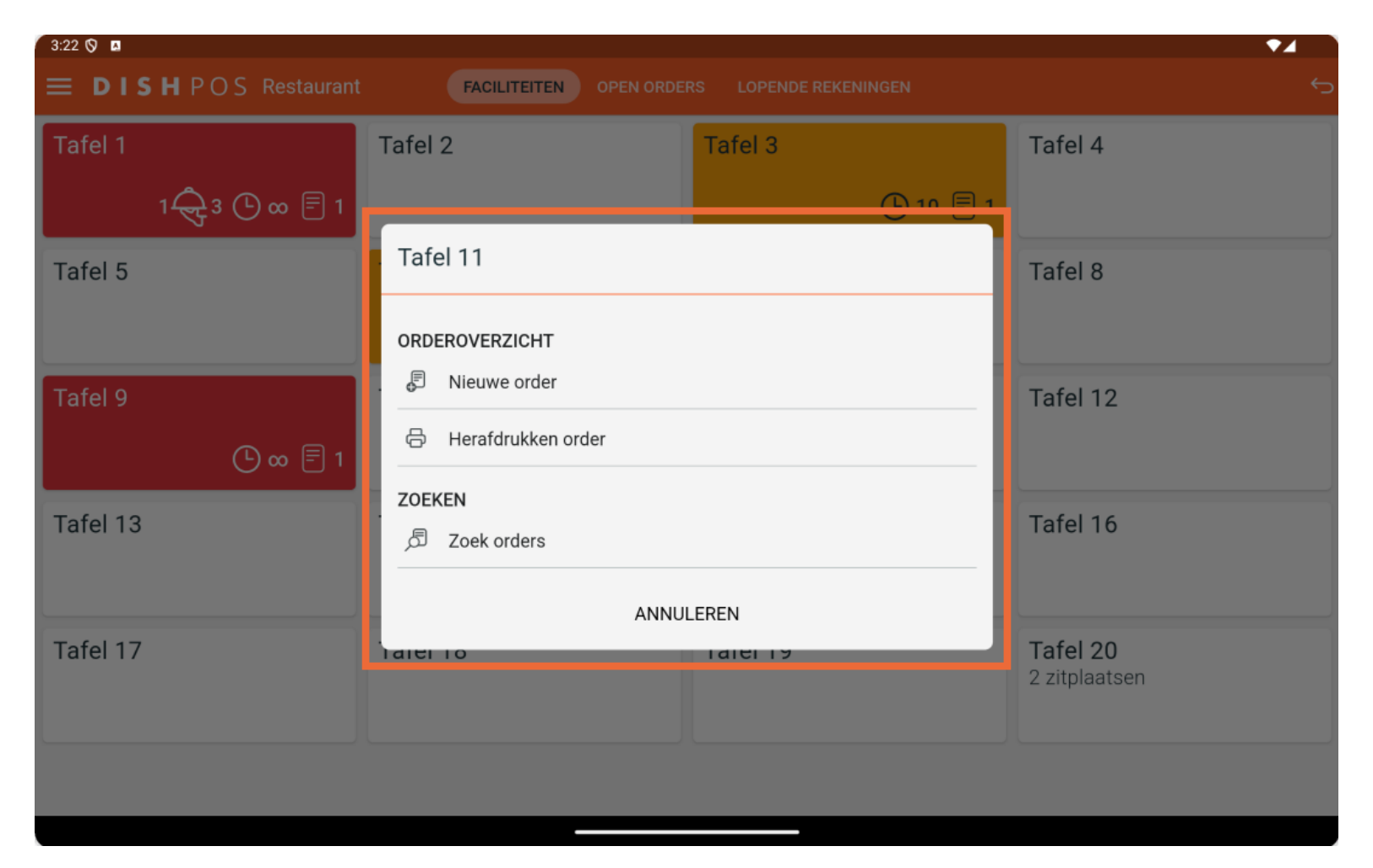

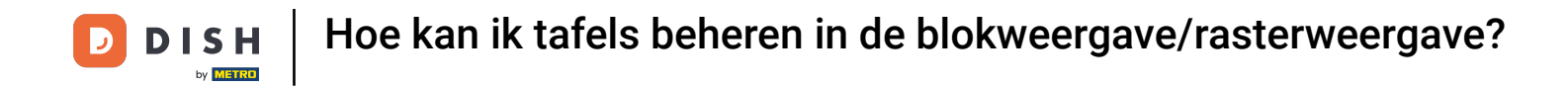

# • Om een overzicht van alle openstaande orders te krijgen, tikt u op OPEN ORDERS.

| 12:15 🛇 🖪                    |                         |                       | •∡∎           |
|------------------------------|-------------------------|-----------------------|---------------|
| ■ <b>DISH</b> POS Restaurant | FACILITEITEN OPEN ORDER | RS LOPENDE REKENINGEN | ¢             |
| Tafel 1                      | Tafel 2                 | Tafel 3               | Tafel 4       |
| 1 🕀 3 🕒 ∞ 🗐 1                | ₹ 1                     | 🕒 10 🗐 1              |               |
| Tafel 5                      | Tafel 6                 | Tafel 7               | Tafel 8       |
|                              | 🕒 10 🗐 1                |                       |               |
| Tafel 9                      | Tafel 10                | Tafel 11              | Tafel 12      |
| (⊡ ∞ 🗐 1                     |                         |                       |               |
| Tafel 13                     | Tafel 14                | Tafel 15              | Tafel 16      |
|                              |                         |                       |               |
| Tafel 17                     | Tafel 18                | Tafel 19              | Tafel 20      |
|                              |                         |                       | z zitpiaatsen |
|                              |                         |                       |               |
|                              |                         |                       |               |

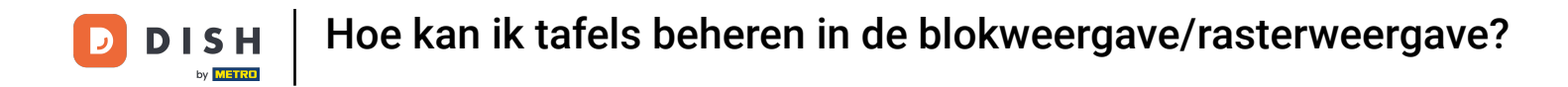

Dat was het. Je hebt de tutorial voltooid en weet nu hoe je tafels beheert in het rasteroverzicht.

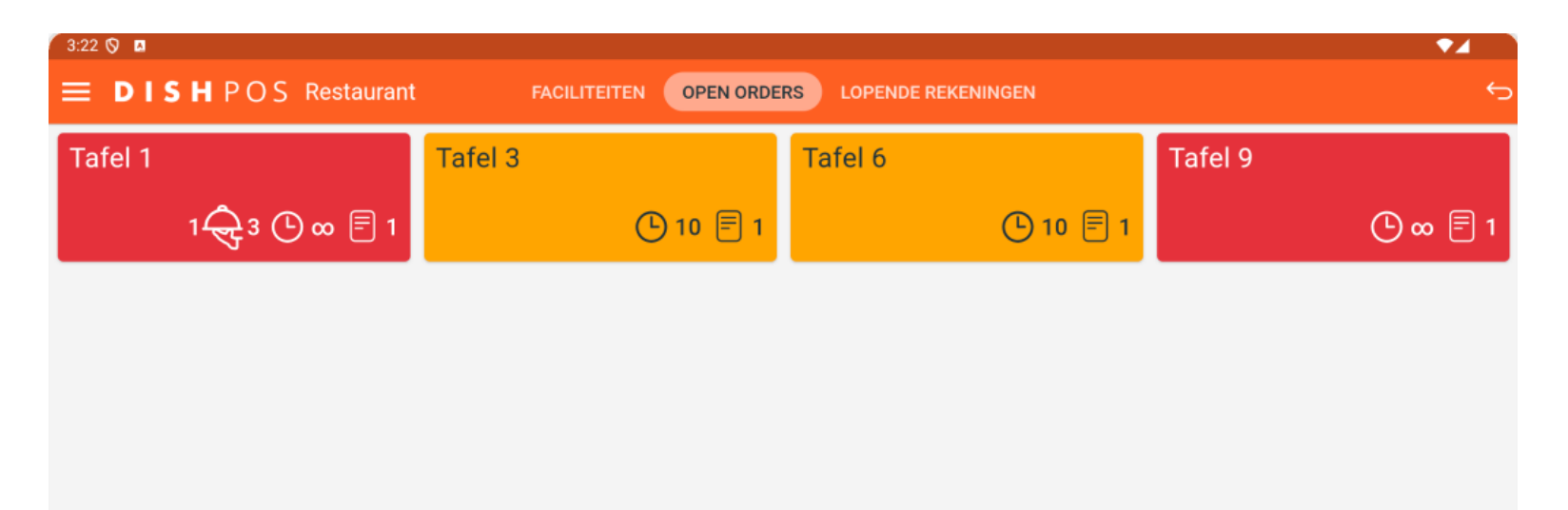

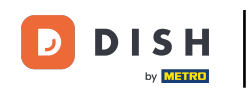

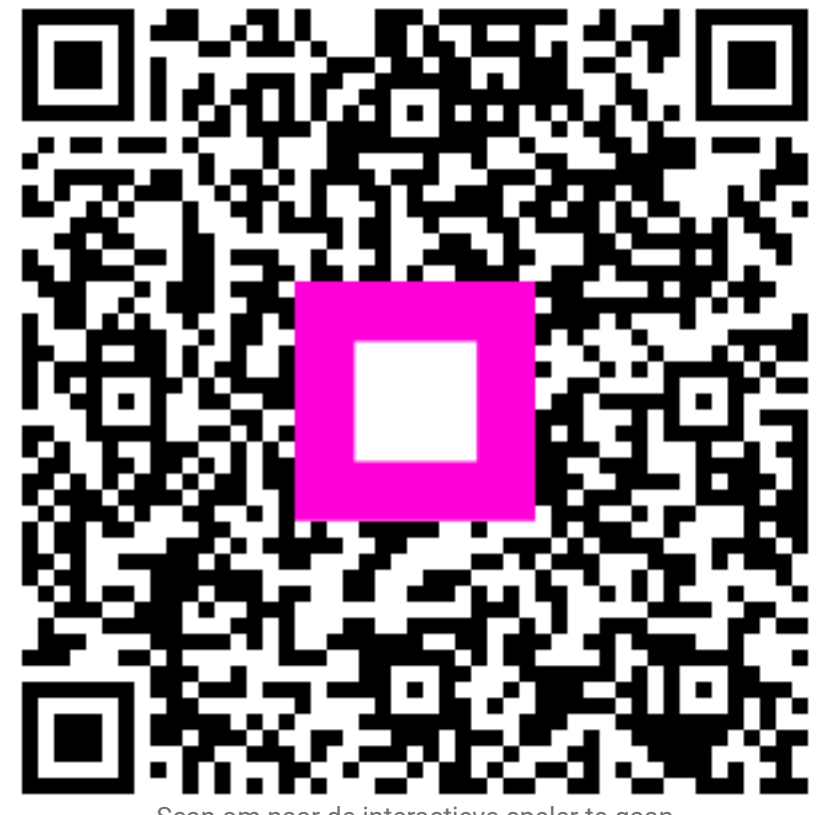

Scan om naar de interactieve speler te gaan